## **NEW - On-Line Ordering Instructions**

Launch your Internet browser and access the ESNS website at <u>Http://www.esns.ca</u> and select your school from the "Schools" web page.

Click on the Red Tab titled **REGISTER** 

## Enter the Access Code (this was provided in your parent letter) and complete the form to register

| Register for an Account    |                                                                                                    |  |  |  |  |  |  |
|----------------------------|----------------------------------------------------------------------------------------------------|--|--|--|--|--|--|
|                            | ** All fields are required unless marked otherwise                                                                                                    |  |  |  |  |  |  |
| Access Code:               |                                                                                                    |  |  |  |  |  |  |
|                            | This is the value that was sent home on the instruction sheet. This code is required to create a "Parent" account. <b>The access code is case sensitive.</b> |  |  |  |  |  |  |
| Your First Name:           |                                                                                                    |  |  |  |  |  |  |
|                            | Please enter your name, not your child's name.                                                                                                    |  |  |  |  |  |  |
| Your Last Name:            |                                                                                                    |  |  |  |  |  |  |
| Home Phone:                |                                                                                                    |  |  |  |  |  |  |
| Home Email Address:        |                                                                                                    |  |  |  |  |  |  |
|                            | Please enter only one valid email address.                                                                                                    |  |  |  |  |  |  |
| Preferred User ID:         |                                                                                                    |  |  |  |  |  |  |
|                            | Note: Your user id will be visible to other users and volunteers. Please choose a user id that is not embarrassing or inappropriate.                         |  |  |  |  |  |  |
| Enter Your Password:       |                                                                                                    |  |  |  |  |  |  |
| Enter Your Password Again: |                                                                                                    |  |  |  |  |  |  |
|                            |                                                                                                    |  |  |  |  |  |  |

## You can now add your student information, by clicking on students

|   | First Name:                                       |                                                                                                    |
|---|---------------------------------------------------|----------------------------------------------------------------------------------------------------|
| Ì | Last Name:                                        |                                                                                                    |
|   | Class:                                            | Select a Class from List                                                                                                    |
|   | Include on Class List: Cla<br>Cla<br>lists<br>the | Yes No<br>ass lists are only available to the parents of children in each class. You cannot view a class<br>is unless you have a child in that class. You will be able to view the class list if your child is on<br>a list and has been verified in the system. |
|   |                                                   | Add New                                                                                                    |

Add additional students by completing one form for each child and click Add New

You may now place your Orders - Click on the Tab ORDERS

| September & October Orders - Place Order & Proceed 7 Days Prior to Menu Date |                  |             |        |          |                               |  |  |  |
|------------------------------------------------------------------------------|------------------|-------------|--------|----------|-------------------------------|--|--|--|
| Name                                                                         | Date<br>Modified | Order Total | Paid   | Status   |                               |  |  |  |
| My Childs Name                                                               |                  |             |        | No Order | Order Form                    |  |  |  |
|                                                                              |                  | \$0.00      | \$0.00 |          | Order Balance Owing :: \$0.00 |  |  |  |
| Current Account Transaction Balance :                                        |                  |             |        |          |                               |  |  |  |

Print Remittance Form

Click on Order Form to place your order. Select the products you wish to order and enter the quantity in the box beside each product. When you have completed your selections click on Place order & Proceed

You may continue to place orders for your remaining children **OR** 

You may print the Remittance form if you are sending a cheque to the school, or you can proceed to payment. If you have any questions or are having difficulty placing your order please contact us at info@esns.ca or 519-570-3767.

Thank-you Elementary School Nutrition Services 519-570-3767